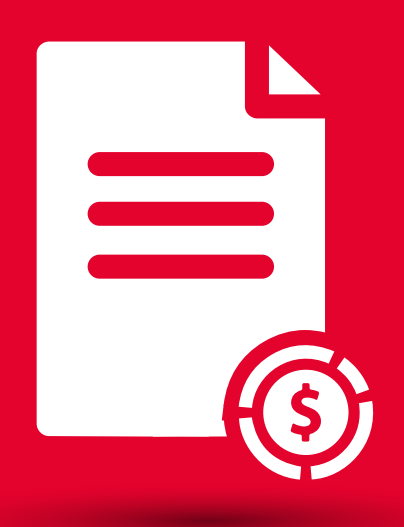

## BEM Tutorial Saldos y Movimientos (Global e Individual)

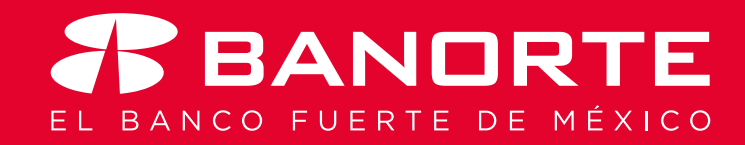

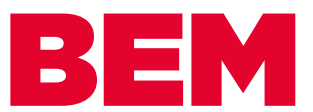

## Saldos y Movimientos (Global e Individual)

Desde su banca electrónica Banorte en su Empresa, puede realizar la consulta de Saldos y Movimientos de manera Global o Individual.

Usted como **Operador** deberá tener asignado el permiso para poder realizar esta función.

Consulta de Saldos y Movimientos de manera Global:

 Ingrese al menú Consultas 1, seleccione Saldos y Movimientos 2, Global 3

| BANDRTE<br>EN SU EMPRESA  | Notificaciones Co<br>y avisos   | tacto Ayuda   | <b>English</b> | Bienvenido, Wadad R<br>[Token: *****234]<br>Fecha Último Acceso: 30/04/20<br>Fecha Actual: 03/05/2018 11:3 | 18 05:08 p.m.<br>4 a.m. |
|---------------------------|---------------------------------|---------------|----------------|----------------------------------------------------------------------------------------------------|-------------------------|
| Consultas Transfere       | encias Pagos                    | Inversiones   | Créditos       | s Servicios                                                                                                | Preferencias            |
| Saldos y Movimientos >    | Global                          | 3 Global      |                |                                                                                                    |                         |
| hisiones                  | Individual                      |               |                |                                                                                                    |                         |
| Resultados de la Cobranza | Estado de Cuenta MT940          |               |                |                                                                                                    |                         |
| Resumen de Operaciones    | Comprobante Fiscal Digital      |               |                |                                                                                                    |                         |
| Información Financiera    | Descarga Estados de Cuenta/CFD  | I do en Pesos |                | Saldo en Dóla                                                                                              | ires                    |
| Cuentas de Cheques        | Comprobante Electrónico de Pago | IS            | \$4.23         |                                                                                                    | \$0.00                  |
| Pagarés                   | SPEI / SPID                     |               | \$0.00         |                                                                                                    | \$0.00                  |
| Mesa de Dinero            |                                 |               | \$0.00         |                                                                                                    | \$0.00                  |
| Tarjetas de Crédito       |                                 |               | -\$1.66        |                                                                                                    | \$0.00                  |
| Todos los Productos       |                                 |               | \$2.57         |                                                                                                    | \$0.00                  |

Exportar Consultar Imprimir

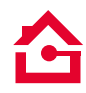

| BAN<br>EN SU EMPRE                                                                                     |                                          | Notificaciones C<br>y avisos | Contacto Ayuda | <b>English</b>                        | Bienvenido, Wadad R<br>[Token: *****234]<br>Fecha Último Acceso: 30/04/20<br>Fecha Actual: 03/05/2018 11:3 | <b>Raful</b> |
|----------------------------------------------------------------------------------------------------|------------------------------------------|------------------------------|----------------|---------------------------------------|----------------------------------------------------------------------------------------------------|--------------|
| Consultas                                                                                              | Transferencias                           | Pagos                        | Inversiones    | Créditos                              | s Servicios                                                                                                | Prefere      |
| Dunoite en su Li                                                                                       | npresa > Consultas > S                   | and ob y morning             |                |                                       |                                                                                                    |              |
| Global                                                                                                 | mpresa > Consultas > S                   |                              |                |                                       |                                                                                                    |              |
| Global<br>Consulta Globa                                                                               | npresa > Consultas > S                   |                              |                |                                       |                                                                                                    |              |
| Global<br>Consulta Globa                                                                               | npresa > Consultas > S<br>al<br>Producto |                              | Saldo en Pesos |                                       | Saldo en Dóli                                                                                              | ares         |
| Global<br>Consulta Globa                                                                               | npresa > Consultas > S<br>al<br>Producto |                              | Saldo en Pesos | \$4.23                                | Saldo en Dóla                                                                                              | Ires         |
| Global<br>Consulta Globa<br>© cuentas de Cheques<br>Pagarés                                            | npresa > Consultas > S<br>al<br>Producto |                              | Saldo en Pesos | \$4.23<br>\$0.00                      | Saldo en Dóla                                                                                              | ares         |
| Global<br>Consulta Globa<br>© Cuentas de Cheques<br>Pagarés<br>Mesa de Dinero                          | al<br>Producto                           |                              | Saldo en Pesos | \$4.23<br>\$0.00<br>\$0.00            | Saldo en Dól:                                                                                              | ares         |
| Global<br>Consulta Globa<br>© Cuentas de Cheques<br>Pagarés<br>Mesa de Dinero<br>O Tarjetas de Crédito | al<br>Producto                           |                              | Saldo en Pesos | \$4.23<br>\$0.00<br>\$0.00<br>-\$1.66 | Saldo en Dól <i>i</i>                                                                                      | ares         |

 Usted podrá visualizar todas sus cuentas en la parte de abajo de la línea gris, seleccione la que desea consultar

|                                              | Producto                                                             |               | Saldo en Pesos              |                               | Saldo en Dólares                                   |                     |
|----------------------------------------------|----------------------------------------------------------------------|---------------|-----------------------------|-------------------------------|----------------------------------------------------|---------------------|
| Cuentas d                                    | e Cheques                                                            |               |                             | \$4.23                        |                                                    | \$0.                |
| O Pagarés                                    |                                                                      |               |                             | \$0.00                        |                                                    | \$0.                |
| 🔿 Mesa de D                                  | linero                                                               |               |                             | \$0.00                        |                                                    | \$0.                |
| 🔿 Tarjetas d                                 | e Crédito                                                            |               |                             | -\$1.66                       |                                                    | \$0.                |
| O Todos los                                  | Productos                                                            |               |                             | \$2.57                        |                                                    | \$0.                |
|                                              |                                                                      |               |                             |                               | Caportar <mark>-</mark> Consultar - X              |                     |
| Exportar<br>entas de Ch<br><u>nta</u>        | Imprimir<br>eques<br><u>Titular / Personalización</u>                | Moneda        | Clabe                       | <u>Saldo Actual</u>           | Caportar Consultar 2                               | Confirmaciór        |
| Exportar<br>Intas de Ch<br>Inta<br>JO1148561 | Imprimir<br>eques<br><u>Titular / Personalización</u><br>menos menos | Moneda<br>MXP | Clabe<br>072180080011485618 | <u>Saldo Actual</u><br>\$0.00 | Capostar Consultar 2<br>Saldo Disponible<br>\$0.00 | <u>Confirmación</u> |

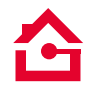

 En parte de arriba se habilitará una forma de consulta por Fecha o por movimiento 7, y la información de la cuenta consultada la podrá Exportar o Imprimir 8

| Glob                                                                                                  | al                                                                                                    |                                                                              |                                                                                                    |                               |              |                                        |              |         |             |                    |                              |                                                                                                    |               |
|----------------------------------------------------------------------------------------------------|----------------------------------------------------------------------------------------------------|------------------------------------------------------------------------------|----------------------------------------------------------------------------------------------------|-------------------------------|--------------|----------------------------------------|--------------|---------|-------------|--------------------|------------------------------|----------------------------------------------------------------------------------------------------|---------------|
|                                                                                                    |                                                                                                    |                                                                              |                                                                                                    |                               |              |                                        |              | Cuenta: | 6577 Para T | PV                 |                              |                                                                                                    | ~             |
| Fecha                                                                                                 |                                                                                                    |                                                                              | Inicial: 02/05/2018                                                                                                    | Final:                        | 03/05/2018   | T                                      |              |         |             |                    |                              |                                                                                                    |               |
| Movimie                                                                                               | ento                                                                                                    |                                                                              | Inicial:                                                                                                    | Final:                        |              |                                        |              |         |             |                    |                              |                                                                                                    |               |
|                                                                                                    |                                                                                                    |                                                                              |                                                                                                    |                               |              |                                        |              |         |             |                    |                              |                                                                                                    |               |
| CAMPOS A N                                                                                            | MOSTRAR 🖽                                                                                                  |                                                                              |                                                                                                    |                               |              |                                        |              |         |             |                    | _                            |                                                                                                    |               |
|                                                                                                    |                                                                                                    |                                                                              |                                                                                                    |                               |              |                                        |              |         |             |                    | Con                          | sultar Reg                                                                                                    | resar         |
|                                                                                                    |                                                                                                    |                                                                              |                                                                                                    |                               |              |                                        |              |         |             |                    |                              |                                                                                                    |               |
| Exportar<br>050361657                                                                                 | Timprin                                                                                                    | nir<br>0 005036165                                                           | 577 6   1003-SUCURSAL                                                                                                    | TORRE DEL S                   | SUR   17/nov | /2005                                  |              |         |             |                    |                              |                                                                                                    |               |
| Exportan<br>050361657<br>PRUEBAS P                                                                    | Imprin<br>77   072 580<br>PAYWORKS                                                                         | iir<br>0 005036165<br>  Para TPV<br>Sa                                       | 577 6   1003-SUCURSAL<br>Ido Inicial del Día \$0.00                                                                                                    | TORRE DEL S                   | SUR   17/nov | /2005                                  |              |         |             |                    |                              |                                                                                                    |               |
| Exportan<br>050361657<br>PRUEBAS P                                                                    | Imprin<br>77   072 580<br>PAYWORKS                                                                         | nir<br>0 005036165<br>  Para TPV<br>Sa                                       | 577 6   1003-SUCURSAL<br>Ido Inicial del Día \$0.00<br>Saldo Actual \$4.05                                                                                                    | TORRE DEL S                   | 5UR   17/nov | 7/2005                                 |              |         |             |                    |                              |                                                                                                    |               |
| Exportan<br>050361657<br>PRUEBAS P                                                                    | Imprin<br>77   072 580<br>PAYWORKS                                                                         | Nir<br>0 005036165<br>  Para TPV<br>Sa                                       | 577 6   1003-SUCURSAL<br>Ido Inicial del Día \$0.00<br>Saldo Actual \$4.05<br>Saldo Disponible: \$4.04                                                                                                    | TORRE DEL S                   | SUR   17/nov | r/2005                                 |              |         |             |                    |                              |                                                                                                    |               |
| Exportan<br>050361657<br>PRUEBAS P                                                                    | Imprin<br>77   072 580<br>PAYWORKS                                                                         | ir<br>0 005036165<br>  Para TPV<br>Sa<br>Saldo I                             | 577 6   1003-SUCURSAL<br>Ido Inicial del Día \$0.00<br>Saldo Actual \$4.05<br>Saldo Disponible: \$4.04<br>Final Mes Anterior \$0.00                                                                                     | TORRE DEL S                   | SUR   17/nov | 1/2005                                 |              |         |             |                    |                              |                                                                                                    |               |
| Exportan<br>050361657<br>PRUEBAS P                                                                    | Timprin<br>77   072 580<br>PAYWORKS                                                                        | ir<br>) 005036165<br>  Para TPV<br>Sa<br>Saldo I                             | 577 6   1003-SUCURSAL<br>Ido Inicial del Día \$0.00<br>Saldo Actual \$4.05<br>Saldo Disponible: \$4.04<br>Final Mes Anterior \$0.00                                                                                     | TORRE DEL S                   | 5UR   17/nov | 7/2005                                 |              |         |             |                    |                              |                                                                                                    |               |
| Exportan<br>050361657<br>PRUEBAS P<br>FUEBAS P                                                        | Timprin<br>77   072 58(<br>PAYWORKS                                                                        | ir<br>0 005036165<br>  Para TPV<br>Sa<br>Saldo I<br>Referencia               | 577 6   1003-SUCURSAL       Ido Inicial del Día     \$0.00       Saldo Actual     \$4.05       Saldo Disponible:     \$4.04       Final Mes Anterior     \$0.00       Descripcion                                       | TORRE DEL S                   | SUR   17/nov | /2005 <br>Depósitos                    | Retiros      |         | Saido       |                    | Movimiento                   | Descripción<br>Detallada                                                                                         | Cheque        |
| Exportan<br>050361657<br>PRUEBAS P<br>Fecha de<br>Operación<br>02/05/2018                             | Imprin           77         072 580           24YWORKS         24YWORKS           Fecha         02/05/2018 | ir<br>0 005036163<br>  Para TPV<br>Sa<br>Saldo I<br>Referencia               | 577 6   1003-SUCURSAL       Ido Inicial del Día     \$0.00       Saldo Actual     \$4.03       Saldo Disponible:     \$4.04       Final Mes Anterior     \$0.00       Descripcion        FERRET MTANOUS     07395007C   | CORE DEL S                    | SUR   17/nov | r/2005 <br>Depósitos<br>\$1.0          | Retiros      |         | Saldo       | \$40.78            | <u>Movimiento</u><br>25707   | Descripción<br>Detallada<br>TARJ No<br>4580 <sup>1++++</sup> 5499<br>AUT 023789<br>FECHA 2018-<br>04-30 06:25:10 | Cheque        |
| Exportan<br>050361657<br>PRUEBAS P<br>PRUEBAS P<br>PRUEBAS P<br>Coeración<br>02/05/2018<br>02/05/2018 | Imprin     Invi     O72 58(6     Ayworks     Ayworks     O2/05/2018     O2/05/2018                         | ir<br>0 005036163<br>  Para TPV<br>Sa<br>Saldo I<br>Referencia<br>0000000000 | 577 6   1003-SUCURSAL       Ido Inicial del Día 50.00       Saldo Actual 54.03       Saldo Disponible: 54.04       Final Mes Anterior 50.00       Pescripcion       FERRET MTANOUS 07395007C       LIB EL SOL 07926428C | Cod.<br>Transac<br>060<br>060 | SUR   17/nov | r/2005 <br>Depósitos<br>\$1.0<br>\$0.5 | Retiros<br>8 |         | Saldo       | \$40.78<br>\$41.28 | Movimiento<br>25707<br>25708 | Descripción<br>Detallada<br>TARJ No<br>4590 <sup>471075785</sup> 499<br>FECHA 2018-<br>04-30 06:25:15            | <u>Cheque</u> |

Consulta de Saldos y Movimientos de manera Individual:

Ingrese al menú Consultas 1, seleccione Saldos y Movimientos 2, Individual 3

| BANDRT<br>EN SU EMPRESA   | E              | Notificaciones Contac<br>y avisos | <b>?</b><br>to Ayuda | English    | Bienvenido, EMILIO (<br>[Token: *****213]<br>Fecha Último Acceso: 02/05/20<br>Fecha Actual: 03/05/2018 10:5 | GUEME SALII<br>18 03:36 p.m.<br>7 a.m. |
|---------------------------|----------------|-----------------------------------|----------------------|------------|----------------------------------------------------------------------------------------------------|----------------------------------------|
| Consultas Transfere       | ncias Pago     | s   Inversior                     | es Créditos          | s   Servic | ios Preferencias                                                                                            | Administra                             |
| Saldos y Movimientos      | • Global       |                                   | > Global             |            |                                                                                                    |                                        |
| misiones                  | • Individual   | 2                                 | 3                    |            |                                                                                                    |                                        |
| Resultados de la Cobranza | Estado de Cuer | nta MT940                         |                      |            |                                                                                                    |                                        |
| Resumen de Operaciones    | Comprobante F  | iscal Digital                     |                      |            |                                                                                                    |                                        |
| Información Financiera    | Descarga Estad | los de Cuenta/CFDI                | do en Pesos          |            | Saldo en Dóla                                                                                               | res                                    |
| • Cuentas de Cheques      | Comprobante B  | lectrónico de Pagos               |                      | \$28.67    |                                                                                                    | \$0                                    |
| 🔿 Pagarés                 | SPEI / SPID    |                                   |                      | \$0.00     |                                                                                                    | \$0                                    |
| O Mesa de Dinero          |                |                                   |                      | \$0.00     |                                                                                                    | \$0                                    |
| Tarjetas de Crédito       |                |                                   |                      | -\$1.66    |                                                                                                    | \$0                                    |
| O Todos los Productos     |                |                                   |                      | \$27.01    |                                                                                                    | \$0                                    |

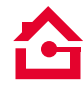

▷ De clic en el **producto** ④ y seleccione **CONSULTAR** 5

| Consultas   Transferencias          | Pagos   1                                          | Inversiones     | Créditos | Servicios | Preferencias | Administrador  |
|-------------------------------------|----------------------------------------------------|-----------------|----------|-----------|--------------|----------------|
| Banorte en su Empresa > Consultas > | Saldos y Mov                                       | vimientos > Ind | ividual  |           |              |                |
|                                     |                                                    |                 |          |           |              |                |
| Individual                          |                                                    |                 |          |           |              |                |
| Consulta Individual                 |                                                    |                 |          |           |              |                |
| 4                                   | • Cuentas de Ch                                    | leques          |          |           |              |                |
| Producto                            | <ul> <li>Pagarés</li> <li>Mesa de Diner</li> </ul> | <b>'</b> 0      |          |           |              |                |
|                                     | 🔿 Tarjetas de Cr                                   | édito           |          |           |              |                |
|                                     | O Todos los Proc                                   | ductos          |          |           |              |                |
|                                     |                                                    |                 |          |           |              | Consultar<br>5 |

Usted podrá visualizar todas sus cuentas en la parte de abajo de la línea gris, seleccione la que desea consultar

| Consu                                                   | Iltas Transferencias               | Pagos               | Inversiones                              | Créditos Se      | rvicios Prefe    | rencias  |
|---------------------------------------------------------|------------------------------------|---------------------|------------------------------------------|------------------|------------------|----------|
| Banorte e                                               | en su Empresa > Consultas > S      | aldos y Movim       | ientos > Individual                      |                  |                  |          |
| Taadiad                                                 |                                    |                     |                                          |                  |                  |          |
| TUGIN                                                   | idual                              |                     |                                          |                  |                  |          |
| Consulta                                                | a Individual                       |                     |                                          |                  |                  |          |
|                                                         |                                    | Cuentas de Cheque   | 5                                        |                  |                  |          |
|                                                         | C                                  | Pagarés             |                                          |                  |                  |          |
|                                                         | Producto                           | Mesa de Dinero      |                                          |                  |                  |          |
|                                                         | C                                  | Tarjetas de Crédito | •                                        |                  |                  |          |
|                                                         | C                                  | Todos los Producto  | s                                        |                  |                  |          |
|                                                         |                                    |                     |                                          |                  |                  |          |
|                                                         |                                    |                     |                                          |                  | Con              | sultar   |
|                                                         |                                    |                     |                                          |                  |                  |          |
|                                                         |                                    |                     |                                          |                  |                  |          |
| Exportar                                                | Imprimir                           |                     |                                          |                  |                  |          |
| Suentas de Ch                                           |                                    |                     |                                          |                  |                  |          |
| ntas                                                    | Titular / Personalización          | Moneda              | Clabe                                    | Saldo Actual     | Saldo Disponible | Confirma |
|                                                         |                                    | MYD                 | 072180080011485618                       | \$0.00           | \$0.00           |          |
| 148561                                                  | menos menos                        | PLOF                |                                          |                  |                  |          |
| <u>148561</u><br><u>1503616577</u>                      | menos menos<br>Para TPV            | MXP                 | 072580005036165776                       | \$4.05           | \$4.04           |          |
| <u>148561</u><br><u>0503616577</u><br><u>0438478176</u> | menos menos<br>Para TPV<br>PRUEBAS | MXP                 | 072580005036165776<br>072180004384781766 | \$4.05<br>\$0.18 | \$4.04<br>\$0.18 |          |

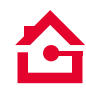

 En parte de arriba se habilitará una forma de consulta por Fecha o por movimiento , y la información de la cuenta consultada la podrá Exportar o Imprimir

| Indivi                     | idual                            |                                                                                             |                          |                  |                  |              |  |  |  |
|----------------------------|----------------------------------|---------------------------------------------------------------------------------------------|--------------------------|------------------|------------------|--------------|--|--|--|
| Consulta                   | Consulta Individual              |                                                                                             |                          |                  |                  |              |  |  |  |
| 7                          | Producto     O                   | Cuentas de Cheque<br>Pagarés<br>Mesa de Dinero<br>Tarjetas de Crédito<br>Todos los Producto | 15<br>9<br>15            |                  |                  |              |  |  |  |
|                            |                                  |                                                                                             |                          |                  | Con              | sultar       |  |  |  |
| Exportar<br>Cuentas de Che | Imprimir                         |                                                                                             |                          |                  |                  |              |  |  |  |
| (entas                     | <u>Titular / Personalización</u> | Moneda                                                                                      | <u>Clabe</u>             | Saldo Actual     | Saldo Disponible | Confirmación |  |  |  |
| 01148561                   | menos menos                      | MXP                                                                                         | 072180080011485618       | \$0.00           | \$0.00           |              |  |  |  |
| 0503616577                 | Para TPV                         | MXP                                                                                         | 072580005036165776       | \$4.05           | \$4.04           |              |  |  |  |
| 0438478176                 | PRUEBAS                          | MXP                                                                                         | 072180004384781766       | \$0.18           | \$0.18           |              |  |  |  |
|                            |                                  |                                                                                             | Total MXP:<br>Total USD: | \$4.23<br>\$0.00 | \$4.22           |              |  |  |  |

Consulte términos, condiciones, comisiones y requisitos de contratación en www.banorte.com Banorte en su Empresa (BEM) es un servicio operado por Banco Mercantil del Norte, S.A. Institución de Banca Múltiple, Grupo Financiero Banorte

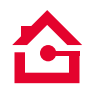

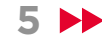

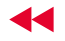

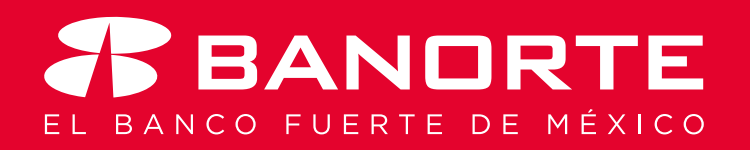